### Indian Health Service Pharmacy Point of Sale

#### LCDR JAMES BOWER

CHAIR OF NPC PHARMACY COLLECTIONS COMMITTEE

MARCH 11, 2024

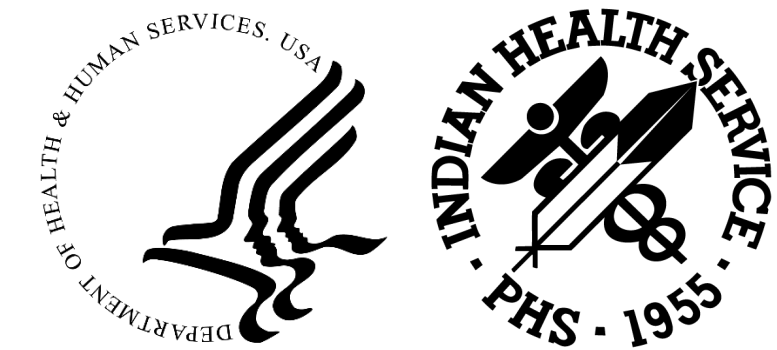

### Prescription Insurance Entry in the Insurer File & Insurer File Cleanup

#### **Ş**

### Objectives

1. Learn how to make a prescription insurance entry in the Insurer File in the 3PB menu using best practices and set up the insurance to transmit electronically through the Pharmacy POS package

2. Learn a process that allows you to clean up insurance file by identifying most used or most accurate insurance entry, deactivating erroneous duplicates and rename insurance entries to improve efficiency and increase revenue

## Page 4 of patient file in registration package

I will reference page 4 of the patient's file in the registration package o I want to be clear on what this means

Go to page 4 of the patients file in the registration package

 Patient Registration (REG) > Patient Registration (PTRG) > EDIT a patient's file (EPT) > Enter patient name, DOB, MRN > then type "P4" and press enter

Now you should be on page 4

=

### Needed Security Keys

For Pharmacy POS:

o ABSPZ Biller, ABSPZ Reports, ABSPZ User, and ABSPZMenu

For Additional Functions (these keys may be more restricted):

ABMZMENU Allows access to the Third Party Billing system

ABMDZ TABLE MAINTENANCE Allows access to the Third Party Table Maintenance menu

ABMD TM INS MENU Allows Access to Insurer File Menu

AGZBILL Allows Access to Patient Registration Table Maintenance

### What is the Insurer File?

This is where all insurance entries are kept. New insurance entries and Edits to existing entries can be made using the Edit/Add Insurer Menu option. Once an insurance is entered in the insurer file correctly and setup to bill electronically, it can be added on page 4 of a patient's file and billed.

#### Prescription Insurance Basics

Each prescription insurance has two numeric/alpha identifiers that we are interested in

- BIN number which typically identifies which health insurance provider is to receive the claim for the prescription being dispensed
- PCN number which is secondary identifier which further distinguishes where the claim should be routed

These numbers come from the patient's prescription insurance

For setting up a prescription Insurance, these are the only two numbers required from the insurance card

• Patient ID and Group are used on page 4 in the Patient Registration Package

It is important to know that there will be multiple PCNs for each BIN for prescription insurances

• However, there should not be duplicate PCNs under each BIN!!

## Page 4 of patient file in registration package

| IHS R                   | EGISTRATION EDITOR (pag                             | ge 4)                                       | TWELVE CLANS UNITY HOSPIT              | AL         |
|-------------------------|-----------------------------------------------------|---------------------------------------------|----------------------------------------|------------|
| =====<br>DEMO,          | API C                                               |                                             | HRN:999915 CHS & DIRE                  | ====<br>CT |
|                         |                                                     | SUMMARY COVERAGE                            |                                        |            |
| SEQ                     | INSURER<br>SUBSCRIBER                               | COVERAGE TYPE<br>POLICY NUMBER              | ELIG BEGIN - ELIG EN                   | D          |
| =====<br>1.<br>         | ======================================              | 123456                                      | 10/01/2023                             | ====<br>A  |
| =====<br>Enter<br>V(iew | S(equence), A(dd) insur<br>) Historical Sequence Da | rer, E(dit) insurer,<br>ates L(ist inactive | ====================================== | ====       |

# Overview of the steps to making a prescription insurance entry in RPMS and making it fully functional

1. Make Insurance entry in Insurer File through 3PB menu

2. Designate Insurance Type

F

3. Setup insurance to submit claims electronically in Advanced Setup of Insurance Menu

Ę

#### Naming Rx Insurance entries in the Insurer file

A naming system for prescription insurer file entries should be agreed upon at each Clinic/Hospital and implemented Clinic/Hospital Wide

- It should be clearly communicated to all employees making entries in the insurer file, so all entries are uniform and consistent
  - Doing this will make it much easier to search for and enter insurance on Page 4 of the patient file in the registration package
- If multiple departments are making entries in the Insurer file, be sure the naming system is communicated to them as well
  - It will keep your insurer file nice and tidy and prevent future cleanups

### Naming Rx Insurance entries in the Insurer file

The Pharmacy Collections Committee Recommends using the Rx BIN and PCN in the name

• The name entered in the insurer file should be simple and should not include dashes or periods

Ţ

- At my site, we are starting to use the following naming system: RX BIN PCN
- I use RX as a prefix to easily identify the entry as prescription insurance
- Ex. Rx Insurance Card or Card finder info gives BIN of 654987 and PCN of PHARM
- The corresponding name you choose to enter in the insurer file might be RX 654987 PHARM
- If this was a Medicare Part D plan I would make the following entry: DRX 654987 PHARM
- The key to a good naming system is simplicity, consistency, and specificity

### How to Make an Entry in the Insurer File

Go to Add/Edit Insurer

- Third Party Billing System (3PB) > Table Maintenance Menu (TMTP) > Insurer File Menu (INTM) > Add/Edit Insurer (EDIN)
- Or ^EDIN
- Select "Add New Insurer"
- Enter the name of the new insurer (Which includes BIN and PCN)
  - If the "new insurance" you are entering has the exact same name as one that already exists in the insurer file, it will not allow you to make an entry
- Fields that require an entry or should have an entry
  - Street, City, State, Zip Code, Phone number, Federal Tax ID#, Insurer Status, Type of Insurer, Rx Billing Status, and Visit Type
  - The entry can be "functional" for pharmacy claims with less info than mentioned above, but this can cause many issues for the business office and is not recommended

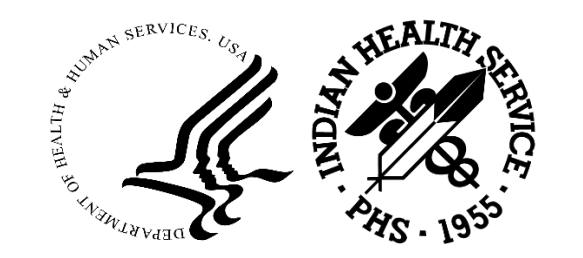

| WARNING: Before ADDING a new INSURER you should ensure that it<br>does not already exist!                                                                                                    |                                                                                                    |
|----------------------------------------------------------------------------------------------------|----------------------------------------------------------------------------------------------------|
| Select one of the following:                                                                                                    |                                                                                                    |
| 1 EDIT EXISTING INSURER<br>2 ADD NEW INSURER                                                                                                    |                                                                                                    |
| Select DESIRED ACTION: 1// 2 ADD NEW INSURER                                                                                                    |                                                                                                    |
| Enter the NAME of the INSURER: RX 654987 PHARM                                                                                                    |                                                                                                    |
| Do you want to Add 'RX 654987 PHARM' as a New INSURER? YES<br>OK, adding<br>< MAILING ADDRESS><br>Street: 1234 DEMO STREET<br>City: DEMO<br>State: NE<br>Zip Code.: 654987<br>< BILLING ADDRESS><br>(if Different than Mailing Address)<br>BILLING OFFICE: DEMO OFFICE<br>Street.: 1234 DEMO STREET<br>City: DEMO<br>State: NE | EMC SUBMITTER ID:<br>EMC PASSWORD:<br>EMC TEST INDICATOR:<br>USE PLAN NAME?:<br>72 HOUR RULE:<br>NPI USAGE:<br>TRIBAL SELF-INSURED?:<br>ICD-10 EFFECTIVE DATE: 10/1/2015// (OCT 01, 2015)<br>DECIMAL IN 1500 BOX 21 (DX):<br>GROUP NUMBER:<br>PROVIDER PIN# |
| Zip: 65498                                                                                                    | Select PROVIDER:                                                                                                    |
| Phone Number (123)456-7890                                                                                                    | Vicit Mode of Mult Free Flat Date                                                                                                    |
| Epidemal Tay TD# 371889645                                                                                                    | VISIC MODE OT MULT FEE Flat Kate                                                                                                    |
| AO Control Number:                                                                                                    | Type - Description Export Form Sched Start Stop Rate                                                                                                    |
| Insurer Status: BILLABLE//                                                                                                    | 121 OLITDATTENT ***** (INDTLIADIE) *****                                                                                                    |
| Type of Insurer: PRIVATE//                                                                                                    | DUARMACY ***** (UNDILLADLE) *****                                                                                                    |
| All Inclusive Mode.:                                                                                                    | 227 FHAMMACT (UNDILLADLE)                                                                                                    |
| Backbill Limit (months):                                                                                                    | Solort VISIT TYPE                                                                                                    |
| Dental Bill Status.:                                                                                                    | SELECT ATOTA TALETTI                                                                                                    |
| Rx Billing Status: BILL BILLED POINT OF SALE                                                                                                    |                                                                                                    |

#### **Insurer Status options**

• Billable

=

- Selecting this option allows the insurance to be billed
- Option you want to select when you are making a new prescription insurance entry
- Unselectable
  - Selecting this option causes the insurance to be unelectable for addition onto page 4 of the patients file
  - Also makes insurer unelectable in the Add/Edit Insurance function in Table Maintenance in the Registration package
  - $\circ$   $\,$  Option you want to select when de-activating and entry
- Unbillable
  - Cant bill the insurance
  - If an insurance is no longer active or if you make an entry in error, then you may want to select this option

#### Insurer Status....: BILLABLE// ?? Choose from: 0 UNSELECTABLE 1 BILLABLE 4 UNBILLABLE Insurer Status....: BILLABLE//

#### Type of Insurer

- There are Many
- Most common are;
  - Private

F

- Medicare Part D
- Medicaid
- Make appropriate selection for your entry

| Choose from:<br>3P LIABILITY<br>CHAMPUS C<br>CHIP (KIDSCARE)<br>FPL 133 PERCENT<br>FRATERNAL ORG<br>GUARANTOR<br>HMO H<br>INDIAN PATIENT<br>MCR MANAGED CARE<br>MCR PART C<br>MCR PART D<br>MEDICAID FI<br>MEDICARE FI<br>MEDICARE HMO<br>MEDICARE SUPPI | T<br>FPL<br>F<br>G<br>MC<br>MD<br>D<br>R<br>MH<br>MH |       |
|----------------------------------------------------------------------------------------------------|------------------------------------------------------|-------|
| NON-BEN (NON-IND)                                                                                                    | IAN)                                                 | N     |
| PRIVATE P                                                                                                    |                                                      |       |
| STATE EXCHANGE PI                                                                                                    | LAN                                                  | SEP   |
| TRIBAL SELF INSU                                                                                                    | RED                                                  | TSI . |
| UETERANS ADMINIS                                                                                                    | TRATION                                              | ļ     |
| WURKMEN S CUMP                                                                                                    | ω                                                    |       |

#### **Rx Billing Status**

- Billed at point of sale
  - Does exactly as it says, causes the insurance to billed out point of sale select this one.
- Outpatient Drugs Only
  - Not typically used
- Unbillable
  - May be used for an erroneous entry, or for an entry you don't want to be billed through POS

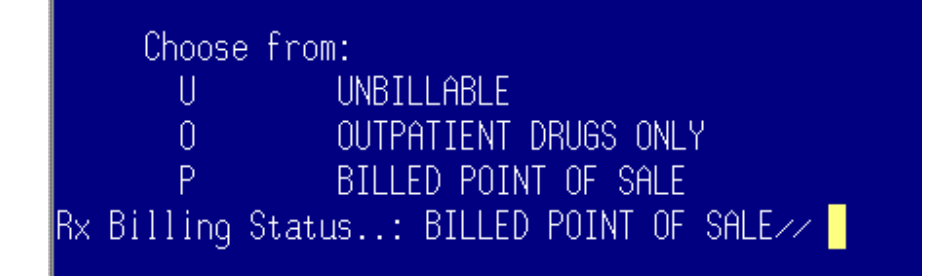

Select visit types of Outpatient (131) and Pharmacy (997) and set them to unbillable

• This is so the billing doesn't cause problems with a third party report called the BRRP report

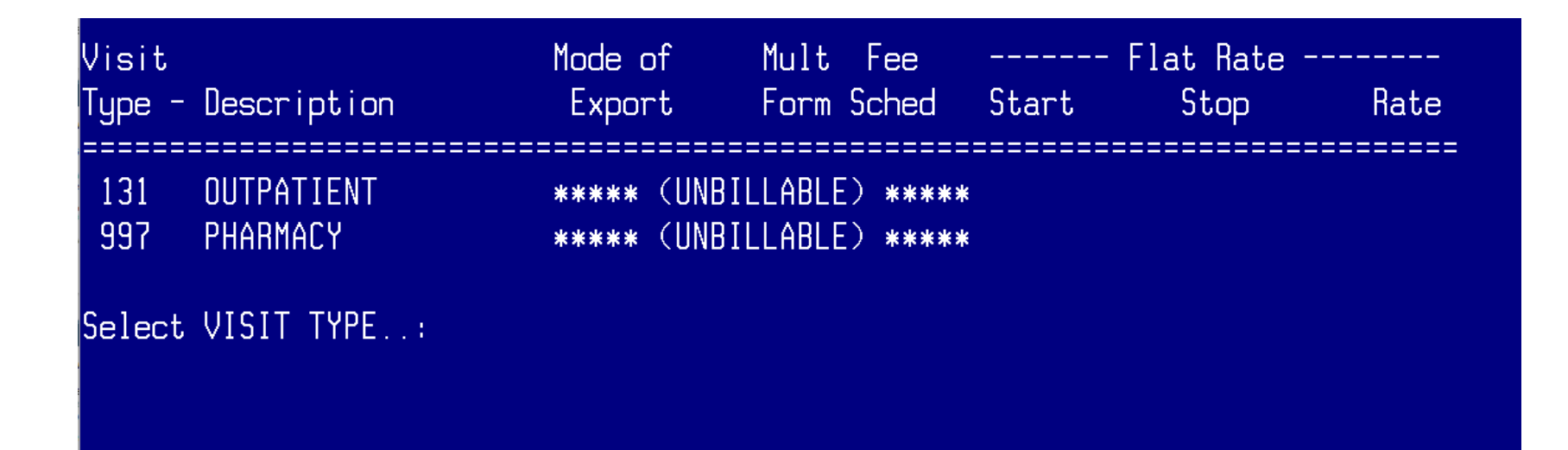

#### How to designate Insurer Type

Go to Coverage Type File Menu

- Patient Registration (REG) > Table Maintenance Menu (TM) > Coverage Type File Menu (COVT) > Add/Edit a Coverage Type
- At the "Select Insurer" Prompt enter insurer that was newly added to insurer file
- At "Select COVERAGE TYPE to Edit" prompt enter PHARMACY and confirm you want to add the coverage type when you are asked if you want to add "PHARMACY" as a new coverage type
- To my knowledge, all prompts after this can be left blank
  - Start Date will want an entry, but "^" can be used to exit

| IHS REGISTRATION EDITOR                                                                                                    | PRIVATE INSURANCETWELVE CLANS UNITY HOSPITAL                                 |
|----------------------------------------------------------------------------------------------------|------------------------------------------------------------------------------|
| DEMO,API C                                                                                                    | HRN:999915 CHS & DIRECT                                                      |
| <ol> <li>Policy Holder.: DEMO, API C</li> <li>Policy or SSN.: 123456</li> <li>Effective Date: OCT Ø1, 2023</li> <li>Expire Date:</li> </ol> | 5) Gender: MALE<br> 6) Date of Birth: 12/13/1995<br> 7) PCP:<br> 8) CD Name; |
| -HULDER'S EMPLOYER INFO<br>9) Status: UNKNOWN<br>-INSURER INFORMATION                                                                       | 10) Employer:                                                                |
| RX-ØØ3585-ASPROD1<br>PHARMACY<br>PHARMACY, NEBRASKA 68071                                                                                   | 11) Grp Name:<br>  Grp Number:<br>                                           |
| Ins. Type: P                                                                                                    | HIVATE (13) CCopy:<br>#From /Thrussenerge                                    |
| 14) DEMO, API C 123456                                                                                                    | 999915 SELF 10/1/2023                                                        |
| ***WARNING Ø21: Group number/Plan N                                                                                                    | umber incomplete                                                             |
| Last edited buy RALER LAMES PHARM D                                                                                                    | on Mar 11 2021                                                               |

\_\_\_\_\_

#### How to designate Insurer Type

```
Select INSURER:
                  RX 654987 PHARM
                                       NEBRASKA
                                                    654987
         ...OK? Yes// (Yes)
Select COVERAGE TYPE to Edit: PHARMACY( PHARMACY )
       Search was unsuccessful.
Since the KEYWORD LOOKUP failed lets try a NON-KEYWORD LOOKUP....
     PHARMACY
 Are you adding 'PHARMACY' as a new COVERAGE TYPE? No// Y (Yes)
PLAN CODE:
PLAN TYPE:
INACTIVE DATE: ^
```

## How to set up Rx Insurance to transmit electronic claims

Once the insurance is entered in the Insurer File it still needs to be added as a new ABSP Insurer

Go to Advanced Setup of Insurer

 Pharmacy Point of Sale (ABSP) > Pharmacy Point of Sale Manager Menu (SET) > Pharmacy Point of Sale Setup Menu (SET) > Edit Pharmacy POS Insurance Settings (INS) > Advanced Setup of Insurer (ADV)

## How to set up Rx Insurance to transmit electronic claims

Enter the Insurer you just added to the Insurer File at the "ABSP INSURER NAME" prompt, and confirm you are adding as a "new ABSP Insurer"

- Make entries in the following fields: NCPDP Version, Bin Number from the card, PCN Number from the card, RX-Help Telephone #, and Medicare PartD
  - $\,\circ\,\,$  The screenshots on the next slide show a private insurance setup
  - For Medicare part D insurance, enter a "Y" at the MEDICARE PART D prompt and enter Maximum RX's per Claim to "1."
- Use defaults in the following fields: Maximum RX's Per Claim, Add Disp. Fee to Ingr. Cost,
   \*Contract Required, Total exclusive of Patient Amt

Once you have reached NCPDP Field Special Code you can enter "^" to exit – that is a subject for another presentation

Now the insurance can be entered on page 4 of the patients file in the registration package and subsequently claims can be submitted

## How to set up Rx Insurance to transmit electronic claims

#### \*\*\*\*\*\*

\* PHARMACY POINT OF SALE V1.Ø P52 \*

\* WINNEBAGO TRIBAL HLTH PROGRAM \*

\* Advanced setup of insurer

\*\*\*\*\*

Select ABSP INSURER NAME: RX-123456Narrative contained no useable words. Search was unsuccessful.

Since the KEYWORD LOOKUP failed lets try a NON-KEYWORD LOOKUP....

RX-123456Narrative contained no useable words. Search was unsuccessful.

Since the KEYWORD LOOKUP failed lets try a NON-KEYWORD LOOKUP....

RX-123456-DEMO NEBRASKA 68071 ...OK? Yes// (Yes)

Are you adding 'RX-123456-DEMO' as a new ABSP INSURER (the 236TH)? No// Y

NAME: RX-123456-DEMO// NCPDP VERSION: D.Ø D.Ø BIN NUMBER: 123456 PCN NUMBER: DEMO RX - Dispensing Fee: GRACE PERIOD: RX - Help Telephone #: 1-234-567-8910 MEDICARE PARTD?: N// Maximum RX's Per Claim: 4// Add Disp. Fee to Ingr. Cost: NO// \*Contract Required: NO// Total exclusive of Patient Amt: N// Select NCPDP FIELD SPECIAL CODE: 455//

#### Demonstration

## What is meant by cleaning the insurer file?

Cleaning the insurer file is a process of evaluating all prescription insurance entries in the insurer file and identifying duplicate entries. Then, duplicate entries are evaluated to determine the most frequently used entry. The most frequently used entry remains active in the insurer file and possibly get renamed using a naming system that follows best practice. The other entries will be deactivated.

Why is this important?

Renaming insurance entries to simple, consistent, easy to find names increases efficiency for PARs and anyone else adding prescription insurance to page 4 of patient file

 May not even need to use SUMI to identify prescription insurance after cleaning the insurer file and renaming entries!

Helps maximize revenue by de -activating duplicate Insurance entries that are old and/or erroneous and/or non-functional entries that may be entered on page 4 of a patients file

### Cleaning the Insurer File

#### \*DISCLAIMER\*

This is a complex process and requires using many menus and requires a variety of keys for the user who is performing this function.

THIS SHOULD BE RESERVED FOR EXPERIENCED RPMS USERS WHO ARE NOT AFRAID TO ASK FOR HELP

DO NOT HESITATE TO REACH OUT FOR HELP IF YOU TRY TO DO THIS AND GET CONFUSED

### Cleaning Insurer File

1. Develop a naming system at your site

Ę

- 2. Identify duplicate prescription insurance entries in the insurer file using the SUMI report
- 2. Determine what insurance entry is being used the most or what insurance entry is active using the TPR report for private insurances and RIC Report for Part-D Coverages
- 3. "Deactivate" duplicate prescription insurance entries that are used least frequent or that are not functional
- Delete BIN and PCN from Advanced setup of Insurer, Rename entry and make unselectable
- 4. Remove the deactivated insurance entries from page 4 of patient registration file and replace with entry that has been identified as most frequently used
- 5. Once all duplicates have been removed and changed, work on renaming all entries to the agreed upon naming system

### What is SUMI Report

The SUMI report is the summary of prescription insurance report

- Lists all prescription insurances entered in the insurer file
- This report lists the BIN and PCN of each entry
- $^\circ~$  It is organized by BIN and PCN
  - Again, each BIN will have multiple PCNS but each BIN should not have duplicate PCNs
  - The report lists each PCN under the BIN

The SUMI report is traditionally used with patient card information to determine how an insurance containing a certain BIN and PCN has been entered into the insurer file for entering that insurance entry on a patients file.

• This is a topic for another presentation

#### How to generate a SUMI report

How to get to SUMI report

- Pharmacy Point of sale (ABSP) menu > Pharmacy electronic claims reports (RPT) > Setup (configuration) reports > Summary of Insurers (SUMI)
- When prompted for "DEVICE" type "HOME" and press enter, then press enter to page down through the report

To create a text document of insurers use "Log Session" function in RPMS when printing SUMI report to home

- "Log Session" is found in the "File" menu
  - When prompted for a "DEVICE" type 0;180;99999999, toggle "log session" from the file menu, then press enter
  - Once the info from the SUMI report flashes across the screen you can toggle "log session" again to end your log session, and then save your document.

#### SUMI Report

| ABSP INSURER LIST |         | MAR         | 8,2024 09  | :25 PA       | GE 8     |
|-------------------|---------|-------------|------------|--------------|----------|
|                   |         | <b>.</b>    | D          | Grace        | Ins.     |
|                   | DON     | Pricing     | Uisp Fee I | eriod        | Sel.     |
| Insurer<br>       | PLN<br> | Formula<br> | Uverride l | Jverride<br> | Yts.<br> |
|                   | n       |             |            |              |          |
|                   | אחד רו  | IN: 610219  |            |              |          |
|                   | NFI FL  |             |            |              | 20.00    |
| HX DIVZ(3 3333    | 3333    | STHNUHHU    |            |              | 20.00    |
| HX 610279 WXYZ    | WXYZ    | STANDARD    |            |              | 20.00    |
| RX 610279 7777    |         | STANDARD    |            |              | 20.00    |
|                   | В       | IN: 61Ø311  |            |              |          |
|                   | NPI FL  | AG: BOTH    |            |              |          |
| RX 61Ø311 MD1     | MD1     | STANDARD    |            |              | 20.00    |
|                   | В       | IN: 61Ø315  |            |              |          |
|                   | NPI FL  | AG: BOTH    |            |              |          |
| RX 61Ø315 RXA369  | RXA369  | STANDARD    |            |              | 20.00    |
|                   | В       | IN: 61Ø415  |            |              |          |
|                   | NPI FL  | AG: EMPTY   |            |              |          |
| RX 610415 PCS     | PCS     | STANDARD    |            |              | 20.00    |
| NX 010413 PLS     |         |             |            |              | עש. שב   |
|                   |         |             |            |              |          |
|                   |         |             |            |              |          |
|                   |         |             |            |              |          |

### Identify Duplicate Rx Insurance Entries

Although each BIN will have multiple PCNs listed under it, **no BIN should have 2 identical PCNs listed under it** 

#### If 2 or more identical PCNs are listed under the same BIN, that is a duplicate prescription insurance entry in the insurer file

The SUMI Report will allow you to easily identify duplicate Prescription Insurance Entries

- Look at all PCNs listed under each BIN
- If there are identical PCNs listed under a BIN, those insurance entries need to be evaluated to determine which is most frequently used
  - This is determined by evaluating each insurer in the RIC report or TPR report explained in subsequent slides

#### Example of duplicates in SUMI

| ABSP INSURER LIST        |          |          | MAR | 8,2Ø24  | Ø9:25     | PAGE 1Ø |
|--------------------------|----------|----------|-----|---------|-----------|---------|
|                          |          |          |     |         | Grace     | Ins.    |
|                          |          | Pricing  |     | Disp Fe | e Period  | Sel.    |
| Insurer<br>              | PCN<br>  | Formula  |     | Overrid | e Overrid | e Pts.  |
|                          | CCDDD    | CTANDADD |     |         |           | 29.99   |
| U-KX-610455-LSPUP        | LSPUP    | STANDARD |     |         |           | 20.00   |
| RX-610455-NUCOM          | NUCOM    | STANDARD |     |         |           | 20.00   |
|                          | NPI FLAG | : EMPTY  |     |         |           |         |
| D-MEDICARE BLUE RX PDP25 | PDP25    | STANDARD |     |         |           | 65Ø.ØØ  |
| D-BLUE CROSS CARE        | MPDCB    | STANDARD |     |         |           | 65Ø.ØØ  |
|                          | BIN      | : 61Ø468 |     |         |           |         |
|                          | NPI FLAG | : EMPTY  |     |         |           |         |
| D-PRESCRIPTION PATHWAY   | UAFC     | STANDARD |     |         |           | 650.00  |
| SEVEN CORNERS            | SVC TOC  | STANDARD |     |         |           |         |
|                          | BIN      | : 61Ø494 |     |         |           |         |
|                          | NPI FLAG | : BOTH   |     |         |           |         |
| RX-61Ø494-9999-OPTUM     | 9999     | STANDARD |     |         |           | 20.00   |
| RX PRESCRIPTION SOLUTION | 9999     | STANDARD |     |         |           | 20.00   |
| RX-610494-4444-0PTUMRX   | 4444     | STANDARD |     |         |           | 20 00   |
| RX-610494-4401-0PTUM     | 4401     | STANDARD |     |         |           | 5 00    |
| BX-61Ø494-4444-NEMED     | 4444     | STANDARD |     |         |           | 5 00    |
| IN OLD IST TITT NEILED   |          | STIMUTIU |     |         |           | 5.00    |

### What are the TPR and RIC report

The List of selected Third Party Coverages Report (TPR) and/or the Insurance Coverage Report (RIC) are the reports used to determine which prescription insurance entry is used most frequently out of the duplicates you have identified

• TPR is for private insurance and RIC is for Medicare Part D

These reports allow you to select a prescription insurance file entry and subsequently displays all the patients that have the selected insurer listed as active on page 4 of their file

#### Run TPR or RIC Report

For Private Prescription Insurance:

Go to List of Selected Third Party Coverage Report (TPR) menu

 Third party Billing System (3PB) > PCC Management Reports (RPTS) > Billing Reports (BILL) > List of Selected Third Party Coverage

For Medicare Part D Prescription Insurance: Go to Insurance Coverage Report

 Pharmacy Point of Sale (ABSP) > Pharmacy Electronic Claims Report (RPT) > Administration Reports (ADMN) > Insurance Coverage Report (RIC)

Once prompted, select the specific Insurer you want to evaluate, and results will populate for patients with an active entry on pg 4 of their file in the reg package

#### **TPR Report Example**

Which Facility: TWELVE CLANS UNITY HOSPITAL// GREAT PLAINS TRIBE/638 WINNEBAG 1 TWELVE CLANS UNITY HOSPITAL 0 80 IHS 8083 2 TWELVE CLANS UNITY HOSPITAL GREAT PLAINS TRIBE/638 WINNEBAG 0 50 CHOOSE 1-2: 2 TWELVE CLANS UNITY HOSPITAL GREAT PLAINS TRIBE/638 WINN EBAGO 50 \_\_\_\_\_

You may select from the following types of insurance

Select one of the following:

- 1 Medicare Part A
- 2 Medicare Part B
- 3 Medicaid
- 4 A Selected Private Insurance
- 5 Railroad Part A
- 6 Railroad Part B

Select a type of insurance: 4 A Selected Private Insurance

\_\_\_\_\_

Select INSURER NAME: RX-610494-4444 Narrative contained no useable words. Search was unsuccessful.

Since the KEYWORD LOOKUP failed lets try a NON-KEYWORD LOOKUP...

RX-610494-4444 1 RX-610494-4444-NEMED NEBRASKA N/AN/A 2 RX-610494-4444-OPTUMRX ARIZONA 71903 CHOOSE 1-2: 1 RX-610494-4444-NEMED NEBRASKA N/AN/A

Do you want patients that only have this one insurer (no other coverage)?

Enter Yes or No: N// O

You may select eligibility in three different ways

Select one of the following:

| 1 | Currently Active Eligibility Dates    |
|---|---------------------------------------|
| 2 | Any Past or Current Eligibility Dates |

3 Selected Eligibility Dates

Select Type of Eligibility Dates: 1 Currently Active Eligibility Dates

How do you want this report sorted?

Select one of the following:

1 Patient Name 2 Patient HRNO

Sort the Report By: 1// Patient Name

DEVICE: HOME//

## TPR Result with RX-610494-4444-NEMED (total 3)

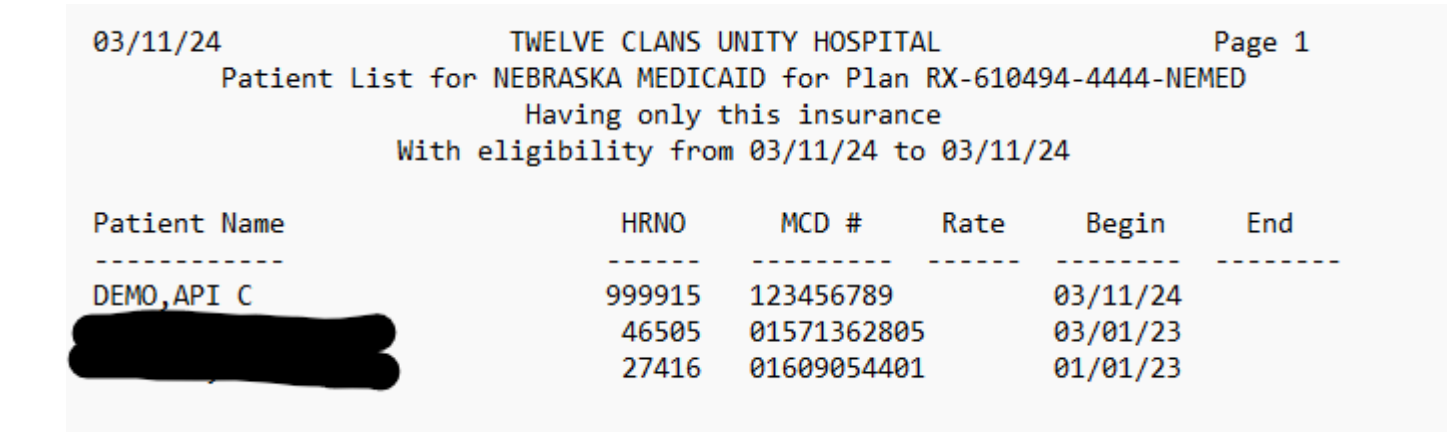

#### TPR Report Result with RX-610494-4444-OPTUMRX (total 437)

| Pa<br>Wit   | atient List for RX<br>th eligibility fro | -610494-4444-OP<br>m 03/08/24 to 03 | TUMRX<br>3/08/24 | _   |
|-------------|------------------------------------------|-------------------------------------|------------------|-----|
| atient Name | HRNO                                     | Policy #                            | Begin            | End |
|             | 32816                                    | 04747056609                         | 05/01/22         |     |
|             | 34186                                    | 04747056607                         | 05/01/19         |     |
|             | 31791                                    | 04747056606                         | 01/01/23         |     |
|             | 43461                                    | 09604443804                         | 09/01/18         |     |
|             | 33778                                    | 06746159401                         | 07/01/23         |     |
|             | 46198                                    | 04326919603                         | 10/01/22         |     |
|             | 45591                                    | 06295543203                         | 02/01/21         |     |
|             | 27829                                    | 04265417501                         | 04/01/21         |     |
|             | 23635                                    | 03723261404                         | 08/01/21         |     |
|             | 41338                                    | 06136343003                         | 06/01/20         |     |
|             | 35423                                    | 50619725601                         | 01/01/21         |     |
|             | 10268                                    | 04356758302                         | 11/01/18         |     |
|             | 27369                                    | 03705143301                         | 09/01/17         |     |

### "Deactivate" less frequently used Insurance File Entries

This requires three steps

oDelete BIN and PCN from the Advanced Setup of Insurer for the insurer

oRename Insurance entry

- Go to Add/Edit Insurer Menu in Patient Registration package
  - Patient Registration menu (REG) > Table Maintenance Menu (TM) > Insurer File Menu (INS) > Add/Edit an Insurer
- Select Insurer that needs to be renamed and rename it
  - If it needs to be renamed to conform to new naming system, rename at "NAME" prompt after selecting Insurer
    - Once renamed you can exit menu
- Deactivated entries are typically renamed with "ZZZ+name"
  - Ex. ZZZRX 654987 PHARM
  - This puts the entry at the bottom of the list of the insurer file

oMake Entry Unselectable in 3PB Menu Add/Edit Insurance (EDIN)

 $\odot \mbox{Make}$  sure you are in the 3PB menu to do this, not in REG menu

#### Remove Deactivated Entries From Patient's File and Replace with Active Entry

To perform this task, you will use the RIC or TPR report you generate to identify the duplicate entry to deactivate

 Go to page 4 of patient file on REG menu of each patient listed on the RIC or TPR report for the deactivated insurance entry and replace with the active insurance entry

## Rename all entries that don't follow naming system

Go to Add/Edit Insurer Menu in Patient Registration package

 Patient Registration menu (REG) > Table Maintenance Menu (TM) > Insurer File Menu (INS) > Add/Editan Insurer

Select Insurer that needs to be renamed and rename it

 If it needs to be renamed to conform to new naming system, rename at "NAME" prompt after selecting Insurer

#### Demonstration

#### **TPR Report Example**

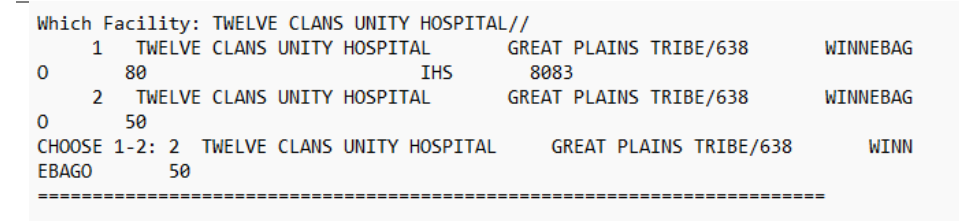

You may select from the following types of insurance

Select one of the following:

- 1 Medicare Part A
- 2 Medicare Part B
- 3 Medicaid
- 4 A Selected Private Insurance
- 5 Railroad Part A
- 6 Railroad Part B

Select a type of insurance: 4 A Selected Private Insurance

\_\_\_\_\_

Select INSURER NAME: RX-610494-4444 Narrative contained no useable words. Search was unsuccessful.

Since the KEYWORD LOOKUP failed lets try a NON-KEYWORD LOOKUP...

RX-610494-4444 1 RX-610494-4444-NEMED NEBRASKA N/AN/A 2 RX-610494-4444-OPTUMRX ARIZONA 71903 CHOOSE 1-2: 1 RX-610494-4444-NEMED NEBRASKA N/AN/A

Do you want patients that only have this one insurer (no other coverage)?

Enter Yes or No: N// O

You may select eligibility in three different ways

Select one of the following:

| 1 | Currently Active Eligibility Dates    |
|---|---------------------------------------|
| 2 | Any Past or Current Eligibility Dates |

3 Selected Eligibility Dates

Select Type of Eligibility Dates: 1 Currently Active Eligibility Dates

-----

How do you want this report sorted?

Select one of the following:

1 Patient Name 2 Patient HRNO

Sort the Report By: 1// Patient Name

DEVICE: HOME//

#### TPR Result with RX-610494-4444-NEMED

| 03/08/24 TWELVE CLANS UNITY HOSPITAL<br>Patient List for RX-610494-4444-NEMED<br>With eligibility from 03/08/24 to 03/08/24 |      |          |       |     |  |
|----------------------------------------------------------------------------------------------------|------|----------|-------|-----|--|
| Patient Name                                                                                                    | HRNO | Policy # | Begin | End |  |
| Total: 0                                                                                                    |      |          |       |     |  |

#### TPR Report Result with RX-610494-4444-OPTUMRX (total 437)

| Wit         | h eligibility fro | om 03/08/24 to 03 | 3/08/24  |     |
|-------------|-------------------|-------------------|----------|-----|
| atient Name | HRNO              | Policy #          | Begin    | End |
|             | 32816             | 04747056609       | 05/01/22 |     |
|             | 34186             | 04747056607       | 05/01/19 |     |
| 4           | 31791             | 04747056606       | 01/01/23 |     |
|             | 43461             | 09604443804       | 09/01/18 |     |
|             | 33778             | 06746159401       | 07/01/23 |     |
|             | 46198             | 04326919603       | 10/01/22 |     |
|             | 45591             | 06295543203       | 02/01/21 |     |
|             | 27829             | 04265417501       | 04/01/21 |     |
|             | 23635             | 03723261404       | 08/01/21 |     |
|             | 41338             | 06136343003       | 06/01/20 |     |
|             | 35423             | 50619725601       | 01/01/21 |     |
|             | 10268             | 04356758302       | 11/01/18 |     |
|             | 27369             | 03705143301       | 09/01/17 |     |

#### Questions?

You can always submit questions regarding this process to me or Tiffany Allery

James Bower James.Bower@ihs.gov

Tiffany Allery <u>Tiffany.Allery@ihs.gov</u>

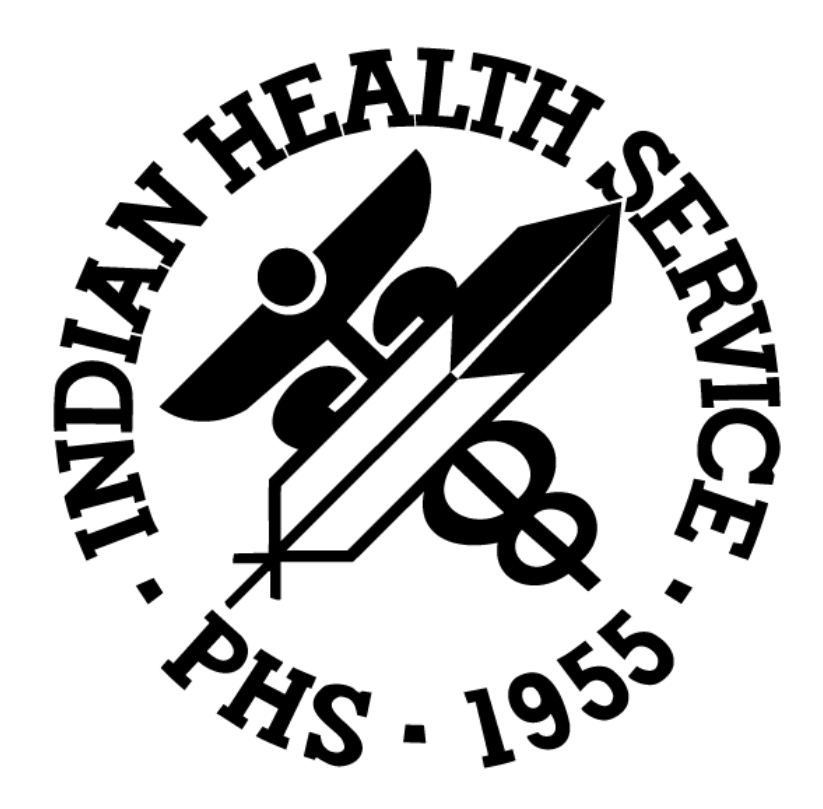